## \_TN\_SystemCheck\_Install

## Run App Check

To run App Check, on each device:

- 1. Click or tap the appropriate icon for your test from the home page, if you have not done so already.
- 2. Click or tap the user drop-down menu, and select App Check.

|   | Not Signed In               |  |
|---|-----------------------------|--|
| Í | App Check                   |  |
|   | Choose a different customer |  |
|   |                             |  |

- 3. On the Confirm App Self Lock message, click or tap Yes to continue.
  - a. Passing systems display a green success message at the top-right of the page.

| TestNav<br>sign in |                        | App Check was successful. |
|--------------------|------------------------|---------------------------|
|                    | Sign In<br>Username    |                           |
|                    | Sign In Practice Tests |                           |
|                    |                        |                           |
|                    |                        |                           |
|                    |                        |                           |

b. Failing systems display a red failure message at the top-right of the page.

| TestNav<br>sign in |          | App Check failed, please verify your system settings. |
|--------------------|----------|-------------------------------------------------------|
|                    | Sign In  |                                                       |
|                    | Username |                                                       |
|                    | Password |                                                       |
|                    | Sign In  |                                                       |
|                    |          |                                                       |
|                    |          |                                                       |
|                    |          |                                                       |
|                    |          |                                                       |
|                    |          |                                                       |
|                    |          |                                                       |
|                    |          |                                                       |